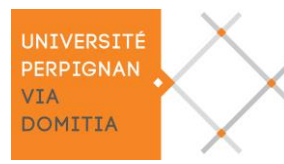

## **RÉINITIALISATION DE L'ORDINATEUR PORTABLE « DELL Vostro 3590 »**

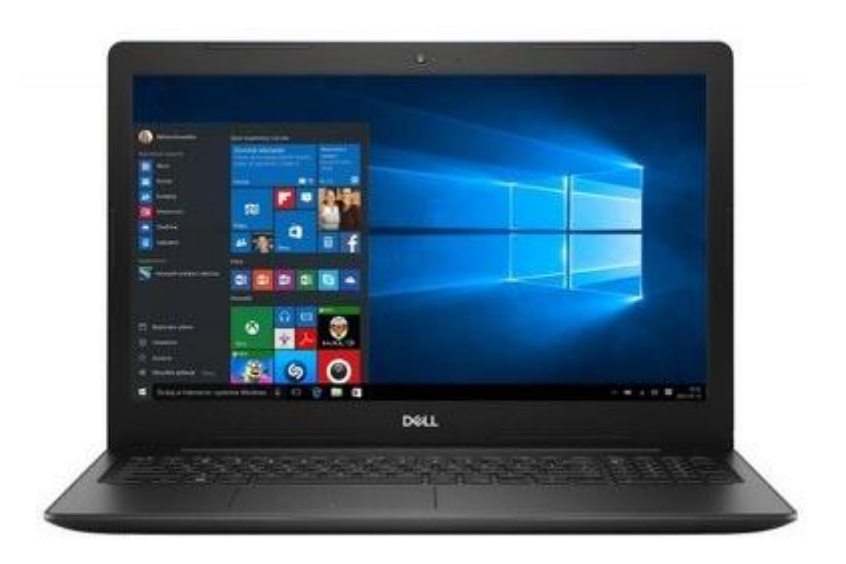

Cet ordinateur portable inclut une fonctionnalité appelée « Réinitialisation de votre ordinateur » qui supprime définitivement tous les éléments et réinstalle Windows. Il vous appartient d'effectuer cette opération à la fin de la durée de prêt avant de le rendre à votre administration.

Veuillez laisser branché le portable électriquement durant tout le processus de réinitialisation.

- 1. démarrez le portable et appuyez immédiatement sur la touche F12 à plusieurs reprises
- 2. sur l'écran « Vostro 3590 », zone « Pre-Boot Tasks », cliquez sur « SupportAssist OS Recovery »
- 3. sur l'écran « Support Assist OS Recovery », zone « Reset » cliquez sur « Start reset »
- 4. sur l'écran « RESET / Select reset option» cochez « Reset to factory settings » puis cliquez sur NEXT
- 5. sur l'écran « RESET / Back up your files » cochez « **No, do not back up my files** » puis cliquez sur **NEXT**
- 6. sur l'écran d'avertissement de suppression définitive des données sur le disque dur, cliquez sur « YES, CONTINUE »
- 7. et enfin sur l'écran « RESET / Confirm your reset » cochez « I understand that the reset will delete all of my system data and personal files » puis cliquez sur NEXT

La réinitialisation du portable démarre sur l'écran « RESET / Factory reset in progress », veuillez patienter... (environ 30 mn).

La réinitialisation se termine sur l'écran « RESET / Your reset was a success », Windows est réinstallé, cliquez sur « RESTART », le portable redémarre sur l'écran de sélection de langue, vous pouvez alors éteindre l'ordinateur.

Opération terminée, remettez le portable, le chargeur et son câble d'alimentation dans le carton d'origine.